## Instructions for Completing 2024 VFC Re-enrollment – Active VFC Staff

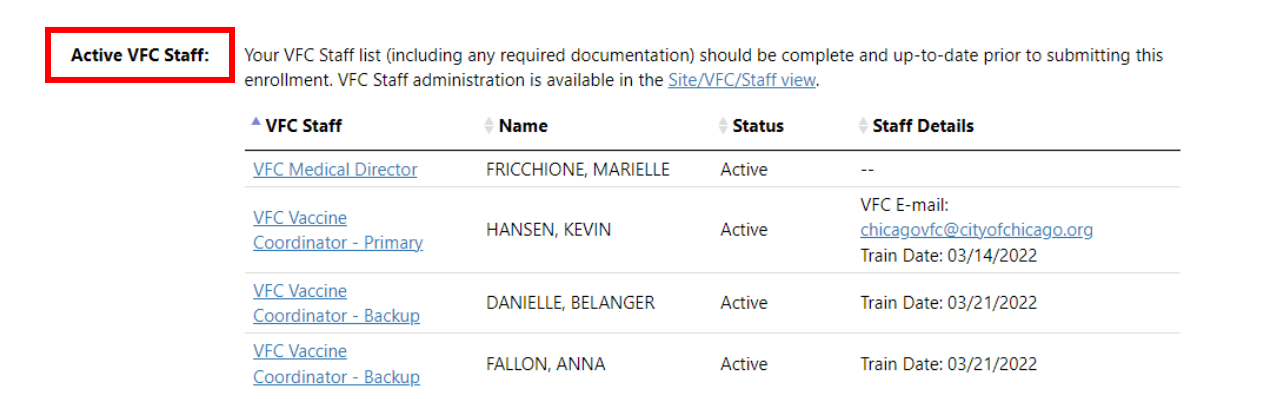

As part of the VFC Reenrollment form in I-CARE, sites will need to have an up-to-date list of their active VFC Staff. Please see the instructions here for adding staff and required training to I-CARE. **Navigate to the "Active VFC Staff" section of the reenrollment.** Please see the "Instruction for Completing 2024 VFC Reenrollment" document if you need instruction on navigating through I-CARE to this section of the enrollment form.

| Site Vaccines COVID VFC           | emp Logs VIS Employees        | Campaigns Import (4 | 77.2K) My Sites Registration                                              |
|-----------------------------------|-------------------------------|---------------------|---------------------------------------------------------------------------|
| Select View: VFC Va               | accine Reques s Staff nrollme | ent Files           | VFC Staff                                                                 |
| Filter: Active                    | Inactive/Historical All       |                     |                                                                           |
| VFC Staff                         | <b>♦ Name</b>                 | \$ Status           | Staff Details                                                             |
| VFC Medical Director              | FRICCHIONE, MARIELLE          | Active              |                                                                           |
| VFC Vaccine Coordinator - Primary | HANSEN, KEVIN                 | Active              | VFC E-mail: <u>chicagovfc@cityofchicago.org</u><br>Train Date: 03/14/2022 |
| VFC Vaccine Coordinator - Backup  | DANIELLE, BELANGER            | Active              | Train Date: 03/21/2022                                                    |

**View current VFC staff list**. To view the full VFC staff for your site, navigate to the Site/VFC/Staff view hyperlink. This is where you will make staff changes.

Site Vaccines COVID VFC Temp Logs VIS Employees Campaigns Import (477.2K) My Sites Registration Add VFC Staff VFC Vaccine Requests Staff Enrollment Files 🔒 Select View: -Filter: Active Inactive/Historical All VFC Staff Staff Details Name Status FRICCHIONE, MARIELLE VFC Medical Director Active ---VFC E-mail: chicagovfc@cityofchicago.org VFC Vaccine Coordinator - Primary HANSEN, KEVIN Active Train Date: 03/14/2022 DANIELLE, BELANGER Train Date: 03/21/2022 VFC Vaccine Coordinator - Backup Active

Add new VFC staff. To add new VFC staff, select the "Add VFC Staff" button.

| Site Vaccines CO <sup>1</sup> | VID VFC Temp Logs VIS Employee     | es Campaigns Import (4 | 177.2K) My Sites Registration 🔒                                           |
|-------------------------------|------------------------------------|------------------------|---------------------------------------------------------------------------|
| Select View:                  | VFC Vaccine Requests Staff Enrollm | nent Files 🔒 🔸 Add     | VFC Staff                                                                 |
| Filter:                       | Active Inactive/Historical All     |                        |                                                                           |
| VFC Staff                     | <b>≜ Name</b>                      | <b>♦</b> Status        | \$ Staff Details                                                          |
| VFC Medical Director          | FRICCHIONE, MARIELLE               | Active                 |                                                                           |
| VFC Vaccine Coordinator -     | Primary BANSEN, KEVIN              | Active                 | VFC E-mail: <u>chicagovfc@cityofchicago.org</u><br>Train Date: 03/14/2022 |
| VFC Vaccine Coordinator -     | Backup Edit this item ELANGER      | Active                 | Train Date: 03/21/2022                                                    |

Edit existing VFC staff. To edit existing VFC staff, click on the box to the left of the staff member's name.

Add required training certification for all vaccine coordinators. All VFC vaccine coordinators (primary and back-ups) must take the annual <u>You Call The Shots – Vaccine Storage and Handling training</u> and <u>You</u> <u>Call the Shots - Vaccines for Children program Training</u> then upload their certificate of completion. Please follow the steps below to do so.

**Step 1: Navigate to the staff profile.** Click on the hyperlinked title next to the staff member's name whose training needs to be added.

| Site Vaccines COV         | /ID VFC Temp Logs VIS Employe     | es Campaigns Import (47 | 7.2K) My Sites Registration                                               |
|---------------------------|-----------------------------------|-------------------------|---------------------------------------------------------------------------|
| Select View:              | VFC Vaccine Requests Staff Enroll | ment Files 🔒 🔸 Add V    | /FC Staff                                                                 |
| Filter:                   | Active Inactive/Historical All    |                         |                                                                           |
| VFC Staff                 | <b>♦ Name</b>                     | <b>♦</b> Status         | Staff Details                                                             |
| VFC Medical Director      | FRICCHIONE, MARIELLE              | Active                  |                                                                           |
| VFC Vaccine Coordinator - | Primary HANSEN, KEVIN             | Active                  | VFC E-mail: <u>chicagovfc@cityofchicago.org</u><br>Train Date: 03/14/2022 |
| VFC Vaccine Coordinator - | Backup 🖾 DANIELLE, BELANGER       | Active                  | Train Date: 03/21/2022                                                    |
| VFC Vaccine Coordinator - | Backur, View this item N, ANNA    | Active                  | Train Date: 03/21/2022                                                    |
| VFC Vaccine Coordinator - | Backup LINDSEY, WALTER            | Active                  | Train Date: N/A                                                           |

**Step 2: Navigate to the training.** The hyperlink to the *You Call the Shots* training can be found under the "Training Upload" section of the staff profile in I-CARE. Click on the link, and CDC's *You Call the Shots* or *Vaccines for Children* training page will open.

VFC Vaccine Coordinator: Site Employee Login: Coordinator Train Date: Training Upload:

| 03/14/2022                                                                |                                                                                                 |                                                                           |                                  |        |               |
|---------------------------------------------------------------------------|-------------------------------------------------------------------------------------------------|---------------------------------------------------------------------------|----------------------------------|--------|---------------|
| Primary and secondary va                                                  | accine coordinators must rec                                                                    | eive training in vaccine st                                               | orage and handling               | . Depe | ending        |
| <u>Vaccine Storage and</u> <u>Vaccines for Childre</u> IDPH Post Course C | d Handling Training (review r<br>n Program Training (review r<br>2012 (required for all vaccine | equired for all vaccine co<br>equired for all VFC vaccin<br>coordinators) | oordinators)<br>ne coordinators) |        |               |
| File Name                                                                 | ÷ File Code                                                                                     | Description                                                               | 🕈 File Status                    | ¢      | Last<br>Uploa |
|                                                                           | N                                                                                               | o data found                                                              |                                  |        |               |

VFC Vaccine Coordinator: Site Employee Login: Coordinator Train Date: Training Upload: Additional information is required for a VFC Vaccine Coordinator.

<u>KEVIN.HANSEN</u> 03/14/2022

Primary and secondary vaccine coordinators must receive training in vaccine storage and handling. Depending on the vaccine program, additional training may be required.

• <u>Vaccine Storage and Handling Training</u> (review required for all vaccine coordinators)

• <u>Vaccines for Children Program Training</u> (review required for all VFC vaccine coordinators)

• IDPH Post Course Quiz (required for all vaccine coordinators)

| <sup>▲</sup> File Name  | File Code | Description   | File Status | ♦ Last<br>Upload |
|-------------------------|-----------|---------------|-------------|------------------|
|                         | Ν         | lo data found |             |                  |
| ▲ Upload New Attachment |           |               |             |                  |

The following step-by-step guide provides instructions on how to complete the Illinois VFC Required Training. By following these steps, individuals can easily navigate the training website, register for the course, complete the required modules (10 & 16), and download the certification of completion. This guide ensures a smooth and efficient process for fulfilling the training requirements.

- 1 Navigate to <a href="https://www.train.org/cdctrain/portal\_compliance">https://www.train.org/cdctrain/portal\_compliance</a>.
  - If your Train profile has you linked with Illinois, then you may be redirected to the Illinois TRAIN site by selecting GO.
  - If your Train profile does NOT have you associated with Illinois, then you will be directed to the CDC Train site.

You can complete the required courses on either site.

2 Select "Go"

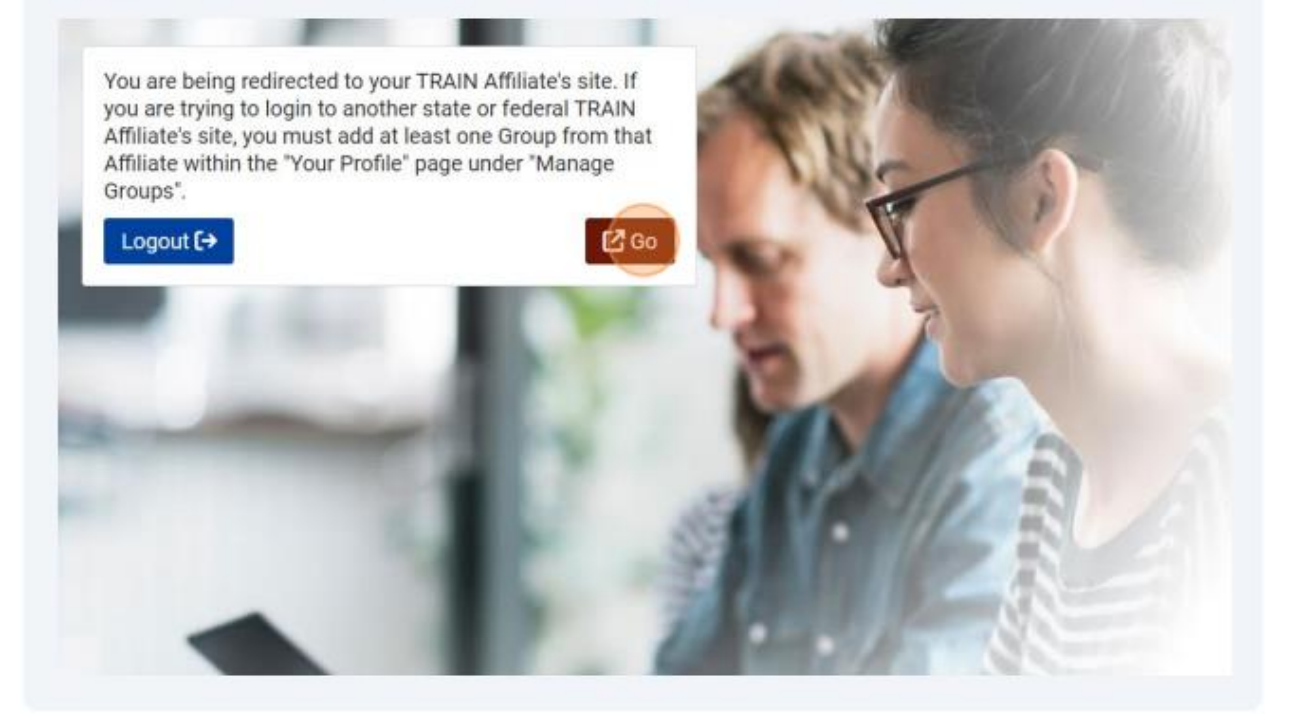

| 3 | In the "COURSE CATALOG" | search for the training. | Both are required. | This should be for 202  |
|---|-------------------------|--------------------------|--------------------|-------------------------|
|   | In the COUNSE CHINLOU   | scarch for the training. | boun are required. | 11113 3110010 00 101 20 |

- WB4723 (Vaccine Storage and Handling training)
- WB4724 (Vaccines for Children Program training)

Note: Auditing of the courses is not permitted

|                                                                 | 5                                                                                     |
|-----------------------------------------------------------------|---------------------------------------------------------------------------------------|
| HOME COURSE CATALOG YO                                          | DUR LEARNING CALENDAR RESOURCES DISCUSSIONS HELP                                      |
| Use this page to search for any course<br>profile for details). | or document on the TRAIN Learning Network site. The results may be limited by         |
| Search By                                                       | 5,405 record(s) found.                                                                |
| < Any Search By<br>Courses                                      | "Can YOU Avoid latrogenic Harm? Understanding and Identifying Fibrody<br>Progressiva" |
|                                                                 |                                                                                       |

|                      |                                 | Q Sor                               |
|----------------------|---------------------------------|-------------------------------------|
| 1 record(s) found.   |                                 |                                     |
| Courses ×            |                                 |                                     |
| Immunization: Y      | You Call the Shots-Module Sixte | een-Vaccines for Children Program - |
| CDC Continuing Educa | tion                            |                                     |
|                      |                                 |                                     |
|                      |                                 |                                     |
|                      |                                 |                                     |
|                      |                                 |                                     |
|                      |                                 |                                     |
| 5                    |                                 |                                     |

## all the Shots-Module Sixteen-Vaccines for 124 (Web Based) - WB4724

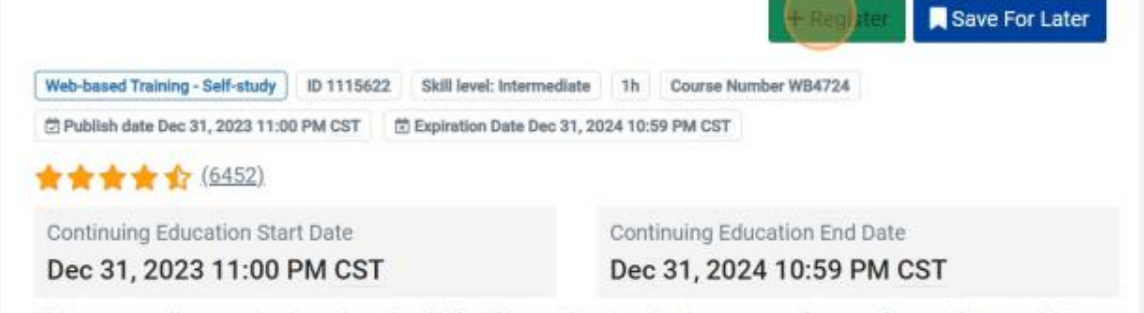

This course offers continuing education (CE). When registering for the course, please select each type of CE you

Choose your continuing education (CE), or do not select any options if you choose not to receive CE then click "Select".

6

| COME: NON-Physician Conunuing Medical Education (CME)      | vaccines for                                                                              |
|------------------------------------------------------------|-------------------------------------------------------------------------------------------|
| ACPE: Continuing Pharmacy Education (CPE)                  |                                                                                           |
| NCC: Continuing Nursing Education (CNE)                    | + Register Save For Later                                                                 |
| IACET: Continuing Education Units (CEU)                    | se Number WB4724<br>ST                                                                    |
| BPHE: Certified Public Health (CPH)                        |                                                                                           |
| CHEC: Certified Health Education Specialist (CHES)         | g Education End Date<br>2024 10:59 PM CST                                                 |
| CHEC: Master Certified Health Education Specialist (MCHES) | e course, please select each type of CE you<br>it and complete the evaluation by December |
| Cancel                                                     | ased, immunization training courses that study format. These courses are ideal for        |
| ★ Show More                                                |                                                                                           |

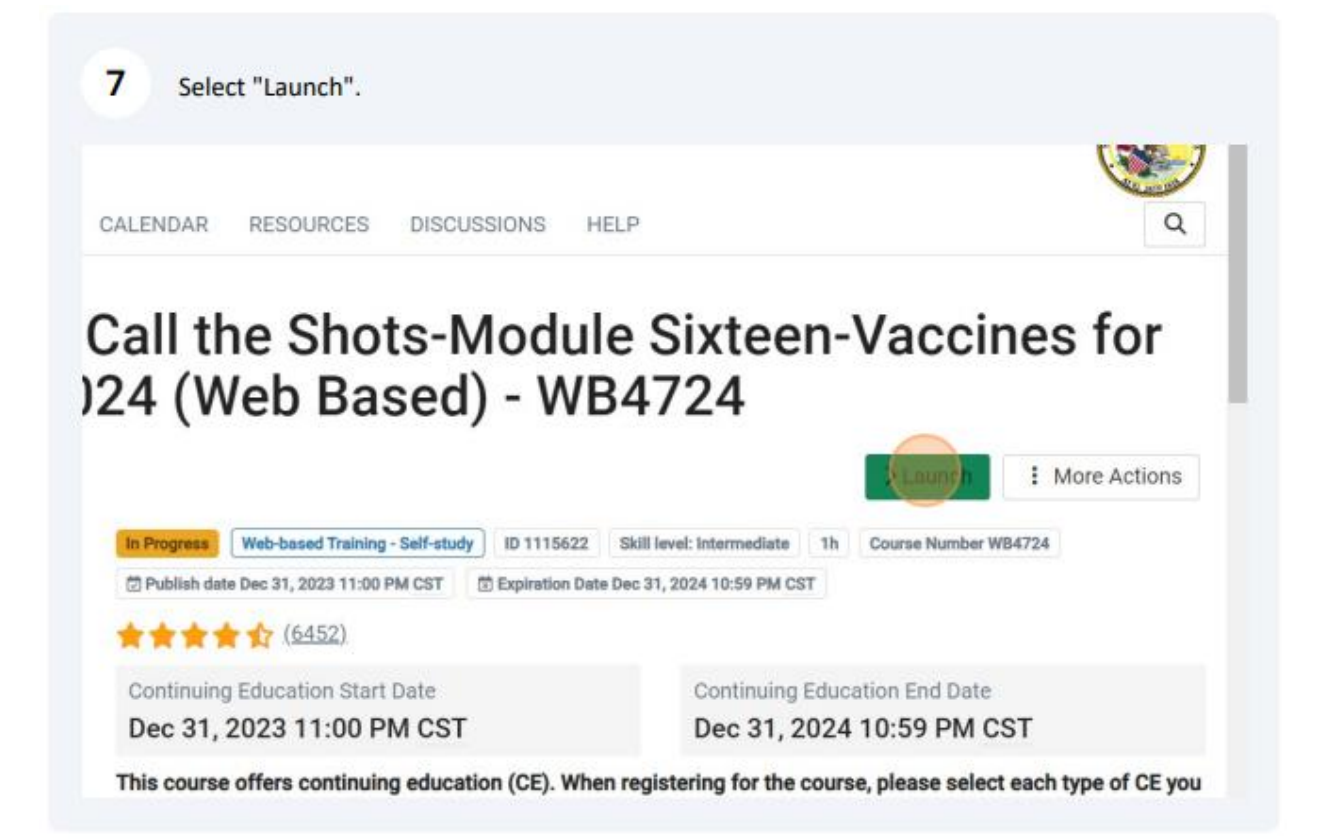

This will take you to the CE Instructions for the module. Review and click "Continue".

er is JA4008229-0000-24-003-H06-P.

official statement of credit is immediately available on CDC TRAIN. Official credit will be uploaded within 60 days on the N

se Control and Prevention is authorized by IACET to offer .1 CEU's for this program.

nters for Disease Control and Prevention, a designated provider of continuing education contact hours (CECH) in health ec ation Credentialing, Inc. This program is designated for Certified Health Education Specialists (CHES®) and/or Master Cert eive up to 1 total Category I continuing education contact hours. Maximum advanced level continuing education contact h lits available are 1. CDC provider number 98614.

## 1 Professionals (CPH)

8

trol and Prevention is a preapproved provider of Certified in Public Health (CPH) recertification credits and is authorized to program.

e with continuing education requirements, all planners and presenters must disclose all financial relationships, in any amc us 24 months as well as any use of unlabeled product(s) or products under investigational use.

ent experts wish to disclose they have no financial relationship(s) with ineligible companies whose primary business is pro ing healthcare products used by or on patients.

discussion of the unlabeled use of a product or a product under investigational use.

or in-kind support from ineligible companies for this continuing education activity.

or CDC's CE activities.

9

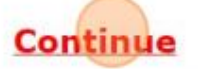

You will be directed to the web-based training. Follow the directions to complete the course.

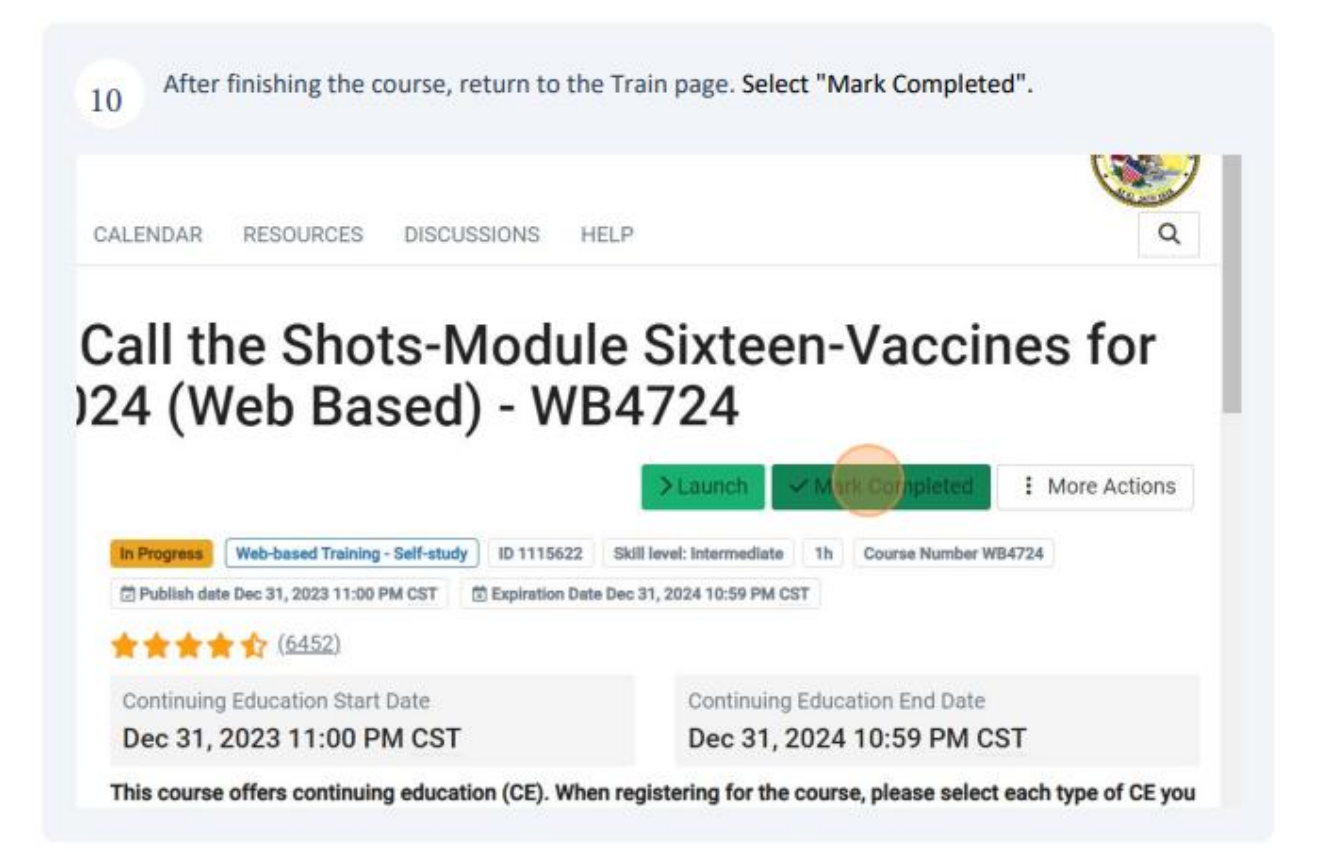

|                                          | 2                                         | Notifications 😰 🔋 Kristin 🛔 |
|------------------------------------------|-------------------------------------------|-----------------------------|
| sessment                                 | ×                                         | (Cr                         |
| dy to proceed to the post-assessment?    |                                           | ()                          |
|                                          |                                           | Q                           |
|                                          | Cancel COK                                |                             |
|                                          |                                           |                             |
| all the Shots-Modu                       | le Sixteen-Va                             | ccines for                  |
| all the Shots-Modu<br>24 (Web Based) - W | lle Sixteen-Va<br>B4724                   | ccines for                  |
| all the Shots-Modu<br>24 (Web Based) - W | lle Sixteen-Va<br>B4724                   | ccines for                  |
| all the Shots-Modu<br>24 (Web Based) - W | B4724                                     | Completed : More Actions    |
| (Web Based) - W                          | Ile Sixteen-Va<br>B4724<br>>Launch Mark C | tompleted : More Actions    |

Click "Start" to begin.

- Successfully finish the 10 question Post Assessment with a passing score of 80%.
- You are allowed two attempts.

im - 2024 (Web Based) - WB4724

requirements.

s function as team members of CDC's VFC program.

of VFC-related site visits performed by state/local immunization programs.

its Used: 0.

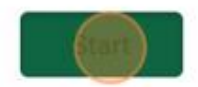

12

## 13 Click "Continue"

| Thank you for tak | ing the post-assessment. |  |
|-------------------|--------------------------|--|
| Your Score        | Passing Score            |  |
| F                 | Review                   |  |
| C                 | ontinue                  |  |
|                   |                          |  |
|                   |                          |  |

- 14 You will be directed to complete an evaluation of the training. (27-30 questions)
  - · You must complete the evaluation to receive your certificate.
  - You can also reach the evaluation through YOUR LEARNING. Next to the course title, it will display "Evaluation Pending". Click the three dots on the right and choose "TAKE EVALUATION".
  - · Click "Start" to begin the evaluation

ots-Module Sixteen-Vaccines for Children Program - 2024 (Web Based) - WB4724

n - Immunization: You Call the Shots-Module Sixteen-Vaccines for 2024 (Web Based) - WB4724(Web Based) - WB4724

e us your honest feedback about this course. Your comments will help us improve future educational activities.

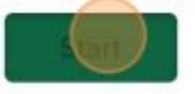

| ~ ~               | n n content                                                                                                    | c                                                                              |
|-------------------|----------------------------------------------------------------------------------------------------|--------------------------------------------------------------------------------|
| review            | helps content providers and fellow colleagues.                                                                                                    |                                                                                |
| writing<br>nt and | gyour review try to be descriptive about the quality of this<br>about your experience. Your feedback is important for us!                                                                                                    | n-Vaccines for                                                                 |
|                   |                                                                                                    |                                                                                |
| w my n            | ame on the review                                                                                                    | O History Certificate                                                          |
| eted              | ame on the review                                                                                                    | O History Certificate                                                          |
| etec              | Anne on the review  Cannel  Cannel  Ca                                                                                                    | Certificate Post kill level: Intermediate 1h Course Number WB4724 10:59 PM CST |
|                   | Anne on the review<br>Cannel<br>Cannel<br>Ca | Certificate Post kill level: Intermediate 1h Course Number WB4724 10:59 PM CST |

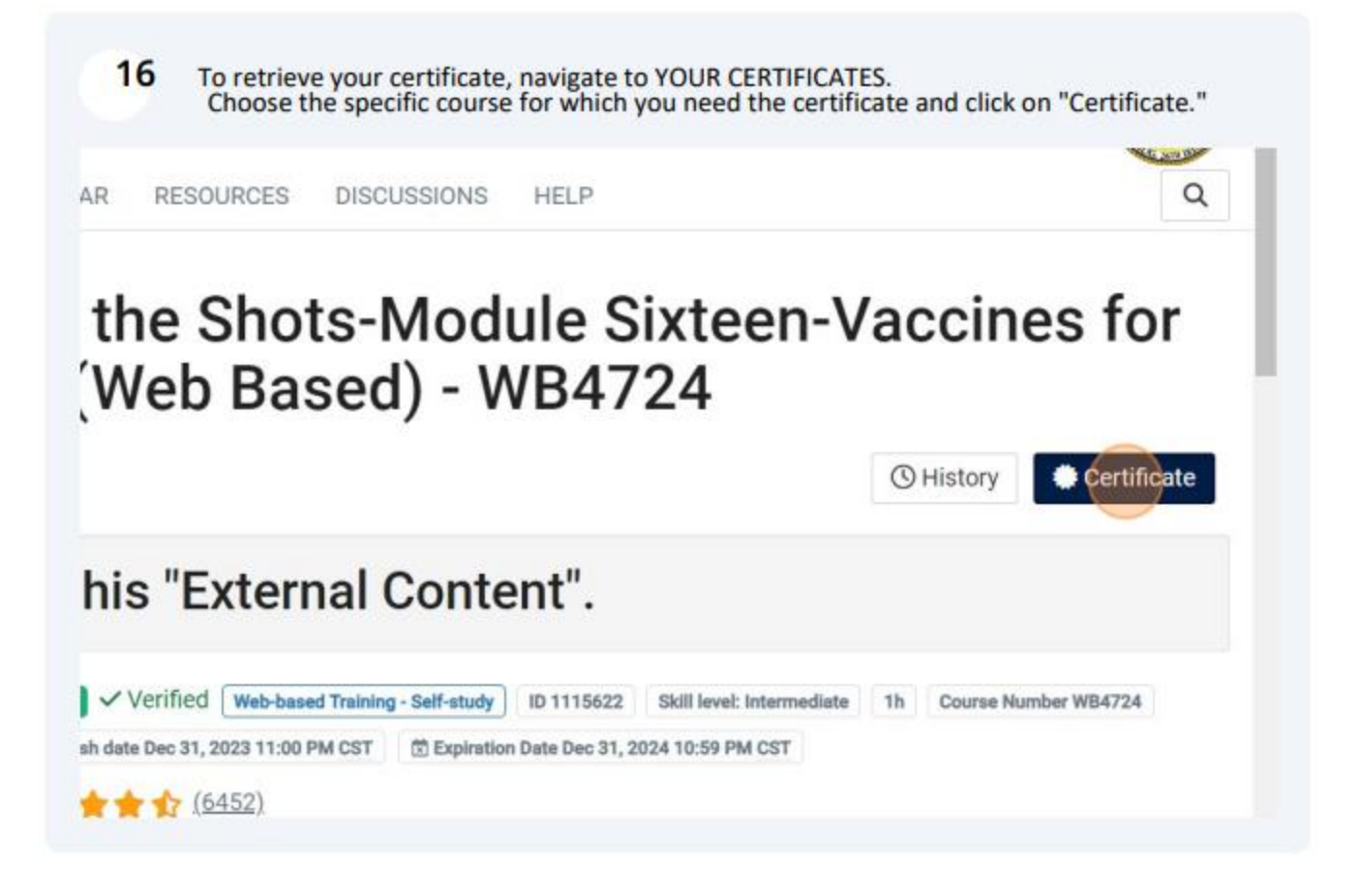

17 Select "Download". This action will download the certificate to your computer. Navigate to your downloads folder, then open and/or save the certificate. You also have the option to print.

|                                                                                                    |                     | Notifications 7              | Kristin 💄   |
|----------------------------------------------------------------------------------------------------|---------------------|------------------------------|-------------|
| cate status                                                                                         | ×                   |                              | (SP)        |
| nization: You Call the Shots-Module Sixteen-<br>les for Children Program - 2024 (Web Based) -<br>24 | Download            |                              | Q           |
|                                                                                                    | Close               | n-Vaccines                   | for         |
|                                                                                                    |                     | () History                   | Certificate |
| eted this "External Content".                                                                       |                     |                              |             |
| Passed Verified Web-based Training - Self-study ID 111562                                           | 2 Skill level: Inte | rmediate 1h Course Number WB | 4724        |

18 Upload your certificates for both courses (WB4723 and WB4724) to I-CARE under your employee information.

Follow the same steps to access the other course.

19 Should you have any inquiries or require assistance in searching for, registering, and completing these courses, feel free to reach out to CDC TRAIN via email at TRAIN@cdc.gov.

If you have any questions or need assistance with uploading your certificates, please contact IDPH VFC at dph.vaccines@illinois.gov.

Once you have completed the trainings and downloaded the certificates, follow these next few steps to upload your certificates to I-CARE:

**Step 1: Navigate to the staff profile.** Click on the hyperlinked title next to the staff member's name whose training needs to be added.

| Site Vaccines CO          | VID VFC Temp Logs VIS Employe     | es Campaigns Import (47 | 7.2K) My Sites Registration 🖨                                             |
|---------------------------|-----------------------------------|-------------------------|---------------------------------------------------------------------------|
| Select View:              | VFC Vaccine Requests Staff Enroll | ment Files 🔒 🔸 Add V    | /FC Staff                                                                 |
| Filter:                   | Active Inactive/Historical All    |                         |                                                                           |
| VFC Staff                 | Name                              | \$ Status               | Staff Details                                                             |
| VFC Medical Director      | FRICCHIONE, MARIELLE              | Active                  |                                                                           |
| VFC Vaccine Coordinator - | Primary HANSEN, KEVIN             | Active                  | VFC E-mail: <u>chicagovfc@cityofchicago.org</u><br>Train Date: 03/14/2022 |
| VFC Vaccine Coordinator - | Backup 🖸 DANIELLE, BELANGER       | Active                  | Train Date: 03/21/2022                                                    |
| VFC Vaccine Coordinator - | Backur, View this item N, ANNA    | Active                  | Train Date: 03/21/2022                                                    |
| VFC Vaccine Coordinator - | Backup LINDSEY, WALTER            | Active                  | Train Date: N/A                                                           |

**Step 2: Navigate to the training.** Next, click the "Upload New Attachment" hyperlink to add your certificate.

| VFC Vaccine Coordinator:       | Additional information is required for a VFC Vaccine Coordinator.                                                                                                    |           |             |             |                  |  |  |
|--------------------------------|----------------------------------------------------------------------------------------------------|-----------|-------------|-------------|------------------|--|--|
| Site Employee Login:           | KEVIN.HANSEN                                                                                                    |           |             |             |                  |  |  |
| <b>Coordinator Train Date:</b> | 03/14/2022                                                                                                    |           |             |             |                  |  |  |
| Training Upload:               | <ul> <li>Primary and secondary vaccine coordinators must receive training in vaccine storage and handling. Depending on the vaccine program, additional training may be required.</li> <li><u>Vaccine Storage and Handling Training</u> (review required for all vaccine coordinators)</li> <li><u>Vaccines for Children Program Training</u> (review required for all VFC vaccine coordinators)</li> <li><u>IDPH Post Course Quiz</u> (required for all vaccine coordinators)</li> </ul> |           |             |             |                  |  |  |
|                                | <sup>▲</sup> File Name                                                                                                    | File Code | Description | File Status | ↓ Last<br>Upload |  |  |
|                                | No data found                                                                                                    |           |             |             |                  |  |  |
|                                | ▲ Upload New Attachment                                                                                                    |           |             |             |                  |  |  |

**Step 3: Save staff profile.** Once the training date has been updated and the certificates have been uploaded, save the staff profile using the green "save" button at the bottom of the page.